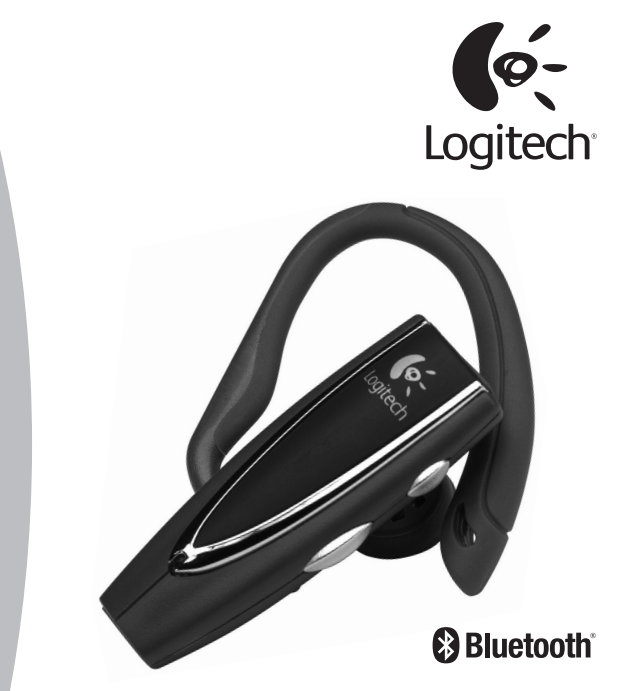

Logitech<sup>®</sup> Mobile Express<sup>™</sup> Headset Quick-Start Guide

Mobile Express<sup>™</sup> Casque Guide d'installation

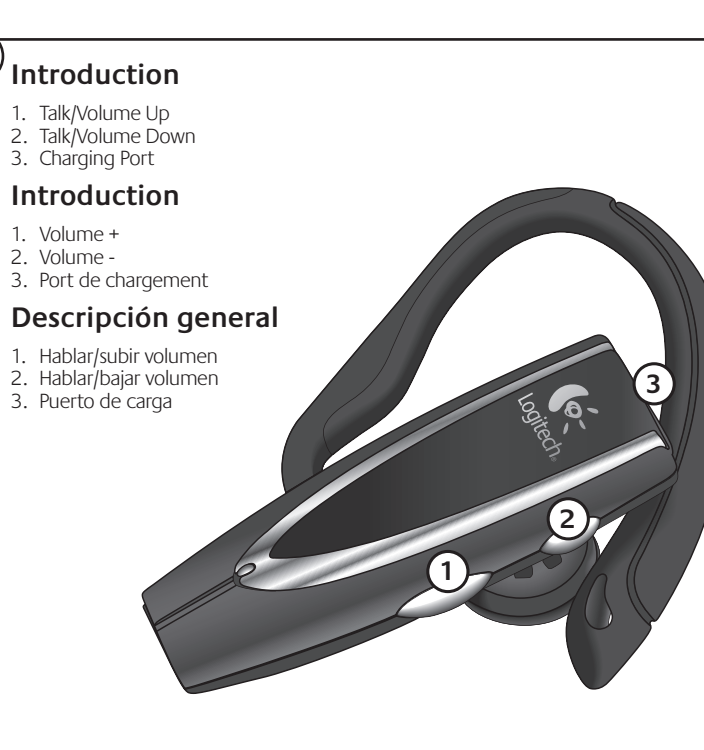

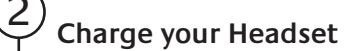

#### Before you start, charge headset for 4 hours.

- 1. Pull charge cover to side.
- 2. Plug Logitech<sup>®</sup> charger into Headset. LED is solid blue when charging and blinks

(ó-

Logitech

- when fully charged.
- 3. Remove AC Adapter from Headset.

## Chargement du Casque

### Avant de commencer, chargez le casque pendant quatre heures.

- 1. Faites glisser le cache.
- 2. Connectez le chargeur Logitech<sup>®</sup> au casque. Le témoin bleu est allumé pendant le chargement et il clignote une fois le casque totalement chargé.
- 3. Retirez l'adaptateur secteur du casque.

## Cargue el Casco

# Antes de empezar, cargue el casco durante cuatro horas. 1. Retire la tapa del puerto de carga.

- 2. Conecte el cargador Logitech<sup>®</sup> al casco telefónico. El diodo permanece azul durante la carga y emite destellos cuando se ha completado el proceso. 3. Desconecte el adaptador CA del casco telefónico.

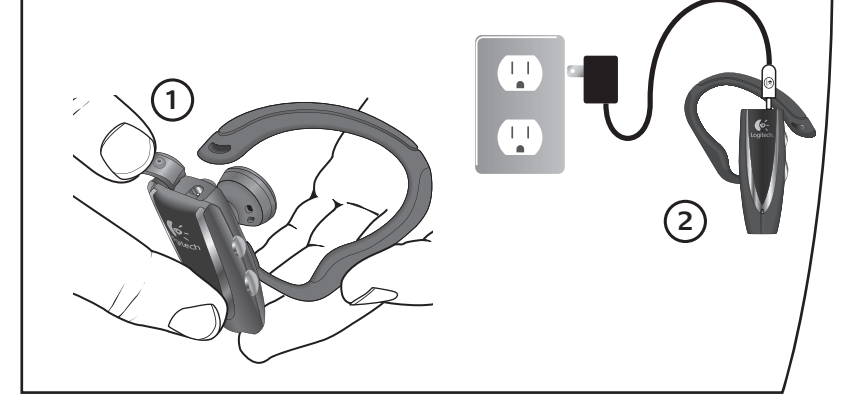

## Pair Your Headset

#### Before using, you must pair your headset.

1. Turn phone on.

3

- 2. With Headset off, push Talk/Volume up button for 10 seconds. Blue LED will flash rapidly.
- 3. Follow pairing instructions in phone-setup or connect menu. Your phone should find "Logitech HS04VXX"Headset and prompt you for a passkey pin.
- 4. Enter "0000".
- 5. Press OK on phone.
- 6. From Headset device list press "Logitech HS04VXX" Headset.
- 7. Select connect.
- When your Headset is successfully paired, the blue LED will flash slowly.

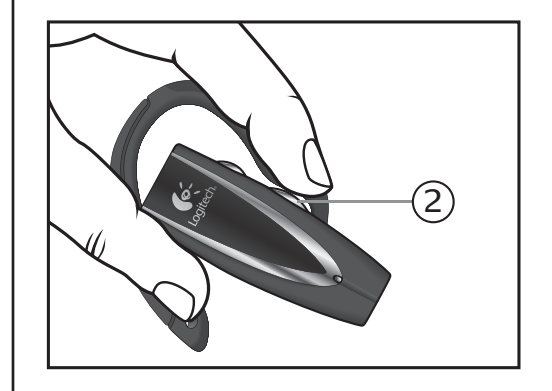

# Couplage du casque

#### Avant de commencer, vous devez coupler le casque.

- 1. Activez le téléphone.
- Le casque étant désactivé, appuyez sur le bouton Volume + pendant 10 secondes. Le témoin bleu clignote rapidement.
- 3. Suivez les instructions de couplage du menu de connexion ou de configuration du téléphone. Votre téléphone détecte le casque Logitech HSO4VXX et vous invite à indiquer le code personnel.
- 4. Tapez 0000.
- 5. Appuyez sur OK sur le téléphone.
- 6. Dans la liste des casques, choisissez Logitech HS04VXX.
- 7. Sélectionnez l'option de connexion.
- Une fois le casque couplé, le témoin bleu clignote lentement.

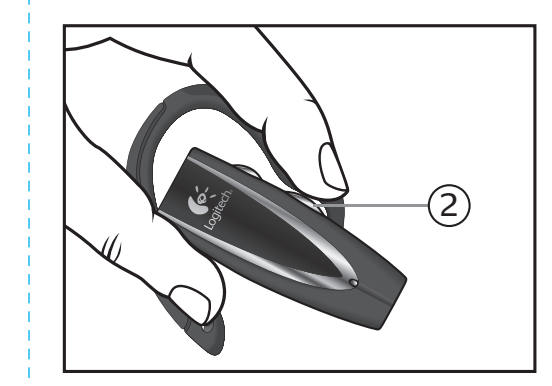

## Empareje el casco telefónico

### Antes de usarlo, debe emparejar el casco.

- 1. Encienda el teléfono.
- 2. Con el casco apagado, mantenga pulsado unos diez segundos el botón para hablar/subir volumen. El diodo emitirá destellos azules rápidos.
- Siga las instrucciones de emparejamiento del menú de configuración o conexión del teléfono. El teléfono debería encontrar el casco telefónico "Logitech HSO4VXX" y solicitar una clave de acceso o PIN.
- 4. Introduzca "0000".
- 5. Pulse OK o Aceptar en el teléfono.
- 6. En la lista de dispositivos de casco telefónico o auriculares seleccione el casco "Logitech HSO4VXX".
- 7. Seleccione la opción de conexión.

Una vez emparejado correctamente el casco, el diodo emitirá destellos azules lentos.

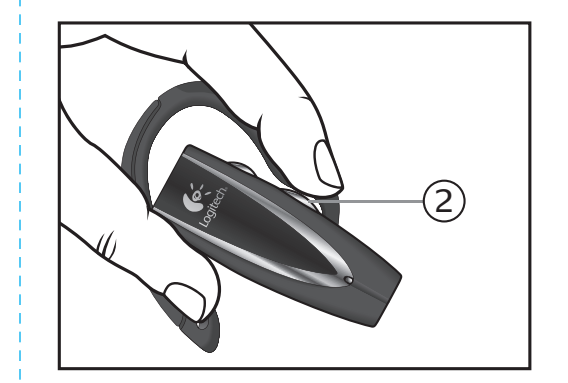

Ø-

Logitech